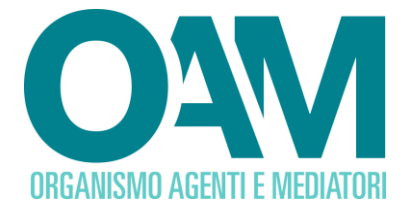

# **RESET PASSWORD**

# **Password dimenticata o scaduta**

## Guida Utente

| SC | OM  | MARIO                                                   |      |
|----|-----|---------------------------------------------------------|------|
| 1  | Ρ   | REMESSA                                                 | 2    |
| 2  | R   | EQUISITI                                                | 4    |
| 3  | R   | ECUPERO O RESET PASSWORD                                | 5    |
| :  | 3.1 | UTENTI CHE HANNO FATTO ACCESSO CON AUTENTICAZIONE A     | DUE  |
|    | F٨  | ATTORI                                                  | 7    |
| (  | 3.2 | UTENTI CHE NON HANNO MAI FATTO ACCESSO CON ATUENTICAZIO | NE A |
|    | D   | UE FATTORI                                              | 8    |

OAM • Organismo per la gestione degli elenchi degli Agenti in attività finanziaria e dei Mediatori creditizi

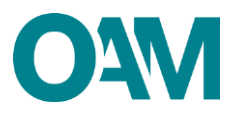

## 1 PREMESSA

Si ricorda che la **Username** per l'accesso all'Area privata corrisponde al proprio **codice fiscale**, ovvero della persona fisica o della persona giuridica che si è registrata al portale dell'Organismo. Si raccomanda di <u>verificare la correttezza dei dati inseriti, assicurandosi anche che il tasto "maiuscolo/minuscolo" sulla propria tastiera sia disattivato.</u>

Nel caso in cui accedendo alla propria Area privata il sistema non riconosca la *username* e/o la *password*, verrà visualizzato il numero dei tentativi rimanenti prima che l'area privata venga bloccata (figura 1).

| 1 dati inseriti non sono validi. Rimangono 4 tentativi per poter accedere. |                                                       |                                             |
|----------------------------------------------------------------------------|-------------------------------------------------------|---------------------------------------------|
| ORGANISMO AGENTI E MEDIATORI                                               |                                                       |                                             |
| CONSULTA L'INFO POINT CONSULTA ELENCO AGENTI E MEDIATO                     | RI CONSULTA REGISTRO COMPRO ORO                       | CONSULTA REGISTRO OPERATORI VALUTE VIRTUALI |
| Accedi                                                                     |                                                       |                                             |
|                                                                            |                                                       |                                             |
| Username                                                                   |                                                       |                                             |
| Password                                                                   | ]                                                     |                                             |
|                                                                            | Indietro Accedi                                       |                                             |
|                                                                            | Registrati come nuovo utente<br>Password dimenticata? |                                             |
|                                                                            |                                                       |                                             |

Figura 1

Nel caso in cui non si ricordi la *password* indicata in fase di registrazione, si può procedere con la richiesta di *reset password*, attraverso la funzione "*Password* dimenticata?" (figura3)

| Username |                                                       |
|----------|-------------------------------------------------------|
| Password |                                                       |
|          | Indietro Accedi                                       |
|          | Registrati come nuovo utente<br>Password dimenticata? |

Figura 3

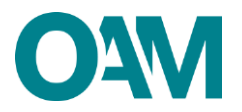

### ATTENZIONE:

Per completare l'operazione di *reset* della *password* è necessario cliccare sul *link* di conferma che il sistema invia in automatico all'indirizzo PEC precedentemente comunicato all'Organismo. Si raccomanda di cliccare sul *link* di conferma entro e non oltre le ore 24 del giorno successivo la ricezione della suddetta PEC.

Prima di procedere, assicurarsi che <u>la PEC comunicata all'OAM sia valida</u>. Nel caso in cui non fosse più valida o scaduta, comunicare tempestivamente all'Organismo il nuovo indirizzo, utilizzando la guida operativa per il <u>cambio PEC</u>.

Inoltre, si ricorda che, per l'accesso all'area privata OAM è attivo il sistema di autenticazione a due fattori (vedi guida). Si consiglia di scaricare l'App Authenticator prima di procedere con la richiesta di *reset password*.

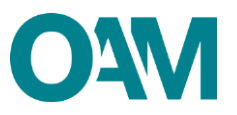

## 2 REQUISITI

Affinché il reset della password vada a buon fine assicurarsi di:

1. essere in possesso di una Casella di Posta Elettronica Certificata (PEC) già attiva al momento della richiesta di registrazione al portale;

2. aver installato sul proprio dispositivo mobile (*smartphone*, *tablet*) un'applicazione *Google Authenticator* al *link* necessario per completare la registrazione e successivamente per l'accesso alla propria area privata (<u>guida</u>).

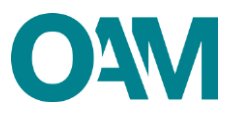

## **3 RECUPERO O RESET PASSWORD**

Nel caso in cui non si ricordi la *password* indicata in fase di registrazione, e/o si voglia modificarla, è necessario procedere con il *reset* della stessa come segue:

- ✓ cliccare su "password dimenticata?" (figura 4);
- ✓ inserire il proprio codice fiscale nel campo "Username" e cliccare sul tasto "Invia" (figura 5);
- ✓ controllare la posta in arrivo sulla vostra PEC (figura 6).

| ORGANISMO AGENTI E MEDIATORI |                      | Registrat Cond                                        |
|------------------------------|----------------------|-------------------------------------------------------|
| CONSULTA L'INFO POINT        | CONSULTA GLI ELENCHI | CONSULTA I REGISTRI                                   |
| Accedi                       |                      |                                                       |
|                              |                      |                                                       |
|                              | Username             |                                                       |
|                              | Password             |                                                       |
|                              |                      | Ricordami                                             |
|                              |                      | Indietro Accedi                                       |
|                              |                      | Registrati come nuovo utente<br>Password dimenticata? |

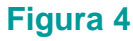

| ORGANISMO AGENTI E MEDIATORI |                      |                           | Registration Accord |
|------------------------------|----------------------|---------------------------|---------------------|
| CONSULTA L'INFO POINT        | CONSULTA GLI ELENCHI | CONSULTA I REGISTRI       |                     |
| Password dimenticata?        |                      |                           |                     |
|                              | Username             | Codice fiscale)<br>Avantt |                     |

Figura 5

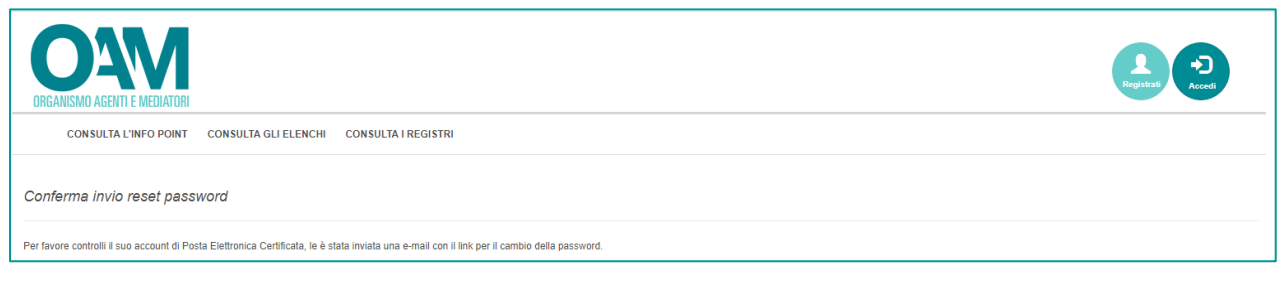

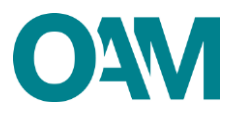

In automatico il sistema invia una comunicazione a mezzo PEC, cliccare sul *link* di conferma in essa contenuto per completare l'operazione e reimpostare la *password*.

#### **IMPORTANTE:**

Il *link* di conferma è valido fino alle ore 23:59 del giorno successivo la ricezione dello stesso.

Scaduto tale termine, il *link* NON è più valido: se cliccato, il sistema visualizza il messaggio di errore "*TOKEN* NON VALIDO" (figura 7). In tal caso è necessario ripetere l'operazione di *reset password* cliccando nuovamente su "*Password* dimenticata?" e cliccare sul nuovo e più recente *link* ricevuto sulla PEC.

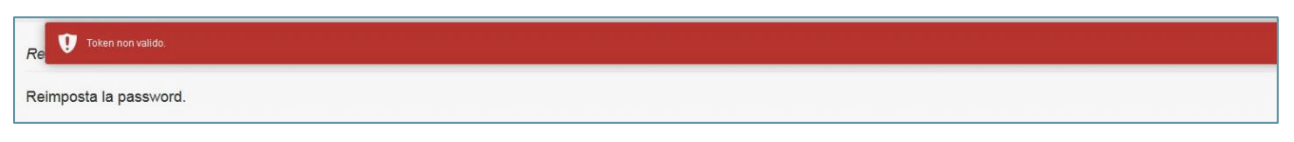

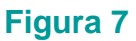

### ATTENZIONE:

- l'indirizzo PEC sul quale viene inviato il *link* di conferma per il cambio *password* è quello comunicato all'OAM in fase di registrazione al portale;
- verificare la ricezione della PEC automatica. Se al momento della richiesta la PEC non fosse ancora pervenuta, si invita ad attendere, verificando successivamente senza effettuare ulteriori tentativi di richiesta di *reset* della *password*;
- ogni richiesta di modifica della *password* genera in automatico una richiesta di conferma che si riceve sulla propria PEC. In caso di richieste multiple di modifica della *password*, <u>assicurarsi di cliccare sul più recente *link* ricevuto</u>, altrimenti il sistema visualizzerà il sopramenzionato messaggio di errore "TOKEN NON VALIDO" (figura 6).

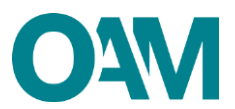

## 3.1 UTENTI CHE HANNO FATTO ACCESSO CON AUTENTICAZIONE A DUE FATTORI

Cliccare sul *link* ricevuto e procedere a reimpostare la password: inserire il proprio codice fiscale e cliccare su "Avanti".

| Reset password |                         |
|----------------|-------------------------|
| Username       | (Codice Receive) Avants |

Figura 8

Nella schermata successiva il campo *username* viene compilato automaticamente; di seguito inserire nei rispettivi campi:

- ✓ la nuova *password* (rispettare la regola di composizione *password*);
- ✓ inserire nuovamente la nuova *password* nel campo "Conferma password";
- ✓ inserire il codice generato dall'App Authenticator preventivamente installata;
- ✓ Cliccare sul tasto "Reimposta *password*" (figura 9).

| Reset password       |                                                                                                    |
|----------------------|----------------------------------------------------------------------------------------------------|
|                      |                                                                                                    |
| Username             |                                                                                                    |
| Password             | (stringe alfanumerica lunga minimo 12 caratteri e con almeno una lettera maiuscola, un carattere numerico ed un simbolo, ossia: @, \$ / + - eccetera). |
| Conferma password    |                                                                                                    |
| Codice authenticator |                                                                                                    |
|                      | Indietro Reimposta password                                                                                                    |

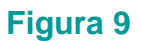

### ATTENZIONE

La nuova password deve essere composta da un minimo di 12 caratteri di cui:

- ✓ almeno una lettera in MAIUSCOLO;
- ✓ almeno un numero;
- ✓ almeno un carattere speciale (non alfanumerico, es:&!.?).

Riportiamo due esempi di password valide:

#### Password.123

#### 123Password!

A questo punto è possibile accedere come di consueto alla propria area privata.

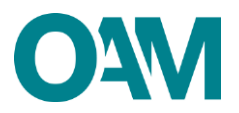

## 3.2 UTENTI CHE NON HANNO MAI FATTO ACCESSO CON ATUENTICAZIONE A DUE FATTORI

Cliccando sul *link,* reimpostare la *password* come segue:

inserire il proprio codice fiscale e cliccare su "Avanti".

| Reset password |                         |
|----------------|-------------------------|
| Username       |                         |
|                | (Colice Riccia) Averall |
|                |                         |

#### Figura 10

Di seguito inserire nei rispettivi campi:

- ✓ *username* (codice fiscale);
- ✓ la nuova *password* (rispettare la regola di composizione *password*);
- ✓ inserire nuovamente la nuova *password* nel campo "Conferma *password*";
- ✓ Cliccare sul tasto "Reimposta *password*" (figura 11);

| Reset password    |                                                                                                    |
|-------------------|----------------------------------------------------------------------------------------------------|
|                   |                                                                                                    |
| Username          |                                                                                                    |
| Password          | (stronge alfanumerca lunga minimo 12 caratteria e con almeno una kittera maluscola, un carattere numerico ed un simbolo, ostas @ . 8 / + - eccetera). |
| Conferma password |                                                                                                    |
|                   | Indietro Reimposta password                                                                                                    |
|                   |                                                                                                    |

### Figura 11

✓ Cliccare su "Cliccare qui per accedere al portale" come in figura 12.

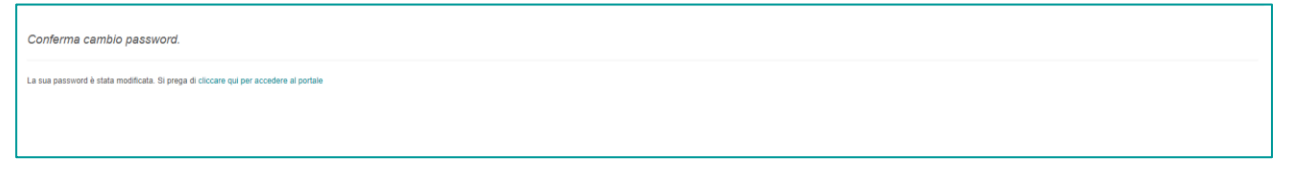

### Figura 12

Procedere come di consueto inserendo il codice fiscale e la *password* appena impostata e cliccare su "Accedi".

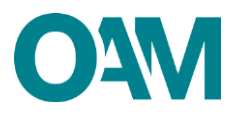

| Accedi                                                                 |                                                                                                    |
|------------------------------------------------------------------------|----------------------------------------------------------------------------------------------------|
| Avviso: Si comunica che dal 22 ottobre sarà necessario aggiornare la p | assword al primo accesso. Ulteriori informazioni sono disponibili a questo lini: https://www.organismo-am.it/cambio-password-area-privata |
|                                                                        |                                                                                                    |
| Username                                                               |                                                                                                    |
| Password                                                               | ······································                                                                                                    |
|                                                                        | Indietro Accedi                                                                                                    |
|                                                                        | Registrali come nuovo utente                                                                                                    |
|                                                                        | Password dimenticala?                                                                                                    |
|                                                                        |                                                                                                    |

Figura 13

Alla schermata successiva verrà proposto un *QRcode* personale utile all'autenticazione a due fattori

| Authenticator                                                                                                    |
|----------------------------------------------------------------------------------------------------|
| Scance un'applicazione "sufficienticator" (un fuo calitaire     Scannerzza questo codice GR con applicazione     Insertisci il codice generato dall'applicazione per l'effettuare accesso |
|                                                                                                    |
| non riesco a inquisidrare il codice                                                                                                    |
| Codice Authenticator                                                                                                    |
| Verifica e Accedi                                                                                                    |
|                                                                                                    |

### Figura 14

Aprire l'applicazione *Authenticator* installata sul proprio dispositivo *mobile* e inquadrare il *QRcode* (<u>vedi guida</u>); l'*APP* genera un codice numerico (6 cifre), che si aggiorna ogni 30 secondi. Inserire il codice numerico nel rispettivo campo (figura 14) e, infine, cliccare su "Verifica e accedi".